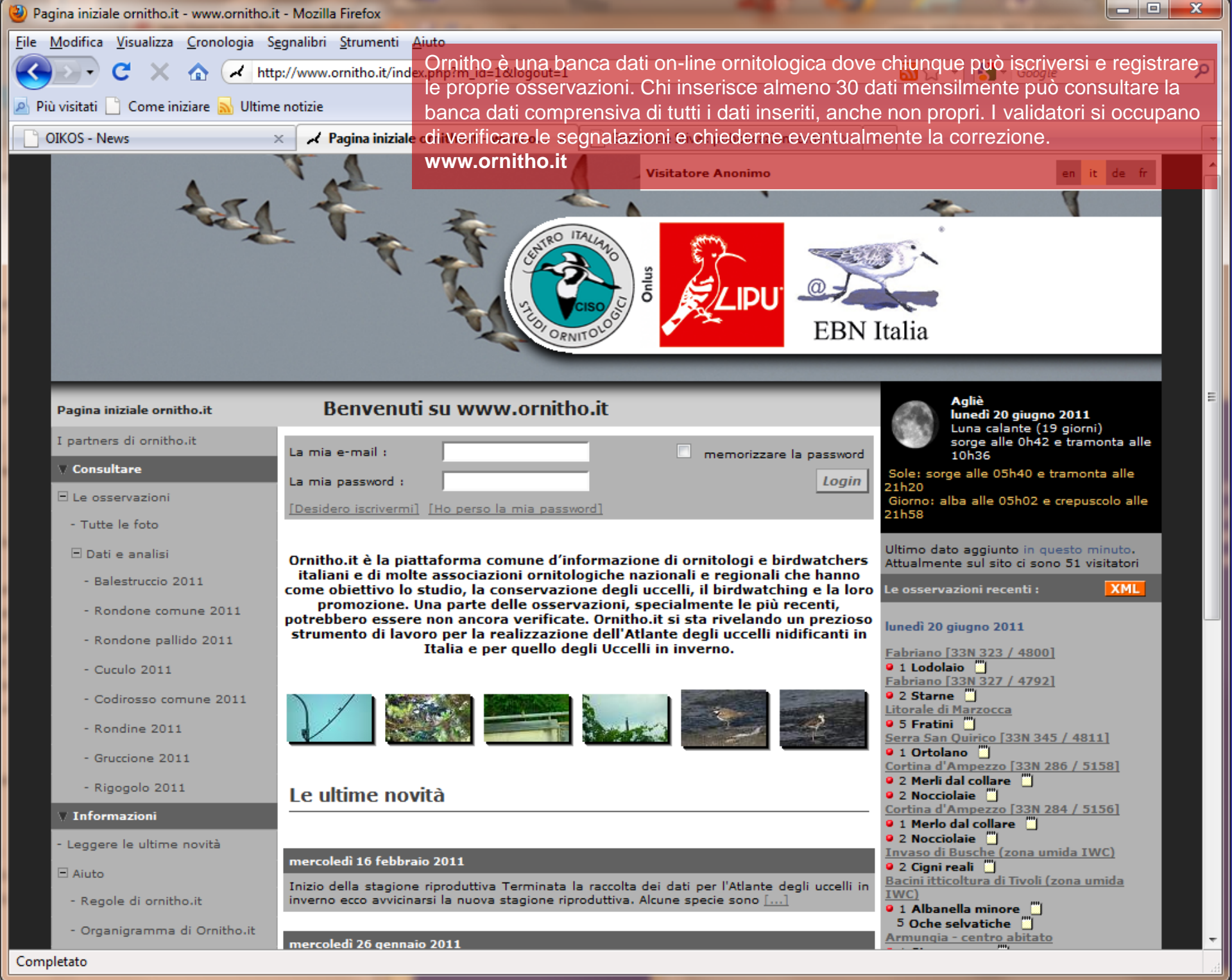

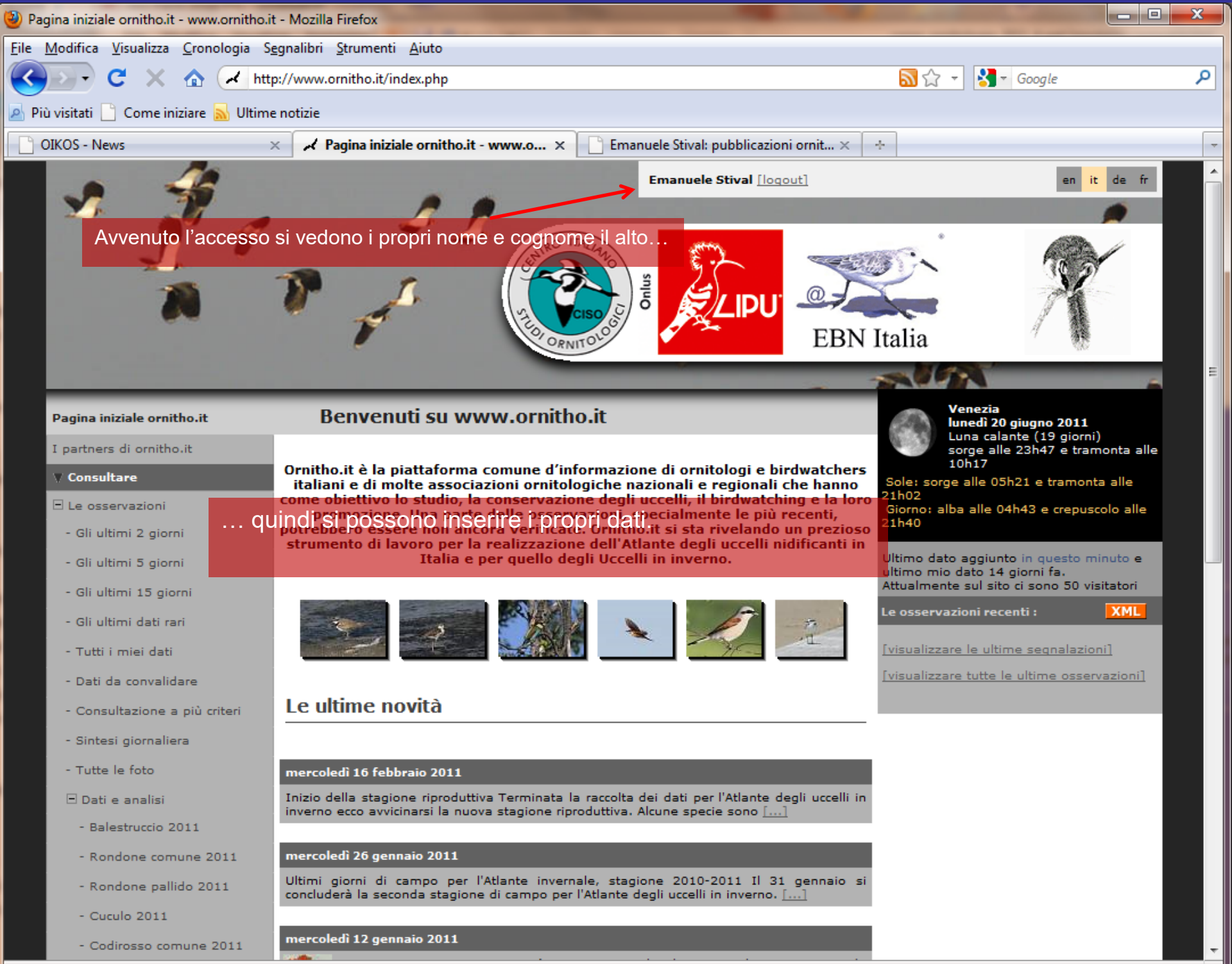

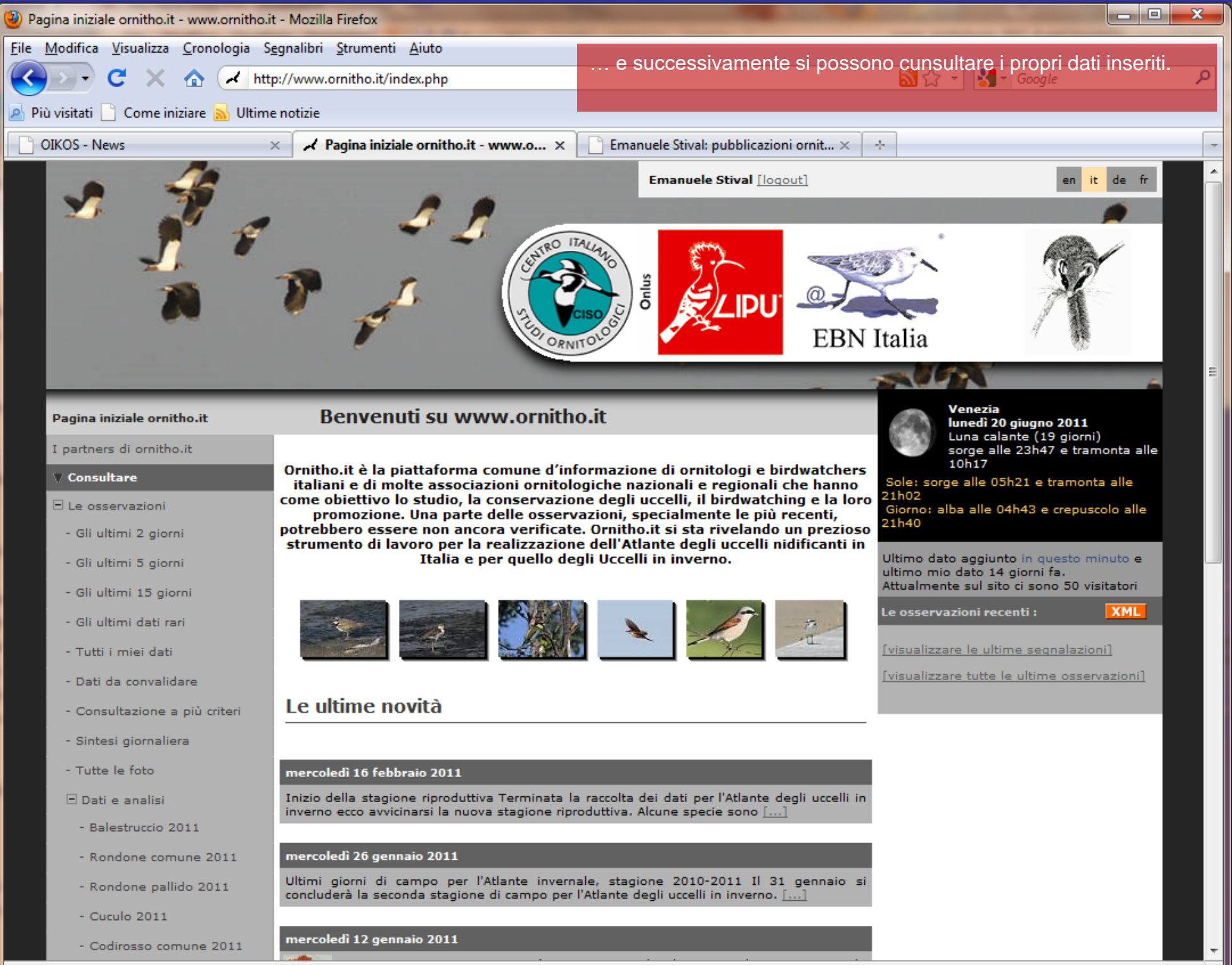

Completato

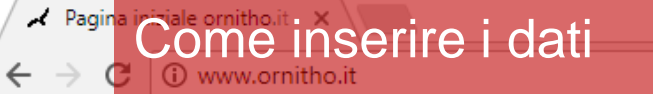

Le ultime novità

Ecco la maschera di inserimento dei dati. Per prima cosa bisogna selezionare a sinistra la voce: Trasmettere le mie osservazioni

#### - Rondone pallido 2017

- Biancone 2017
- Balestruccio 2017
- Rondine 2017
- Lucertola muraiola 2017
- Geco comune 2017
- Volpe 16-17
- Scoiattolo grigio 15-17
- Istrice 14-17
- Vanessa atalanta 16-17
- Vanessa atalanta 15-17
- Anacridium aegyptium 2016
- Cimice asiatica 16-17
- Ailanthus altissima 15-18
- Fallopia japonica 15-18
- Eichhornia crassipes 15-17

#### V Partecipare

- Trasmettere le mie osservazioni
- Controllare le mie liste

#### 🗸 Informazioni

- Leggere le ultime novità
- Aiuto
- Regole di ornitho.it
- Deontologia di SHI (Anfibi e Rettili)
- Deontologia di Odonata.it (Libellule)
- Organigramma di Ornitho.it
- Specie a pubblicazione limitata
- Spiegazione dei simboli
- Le domande più frequenti

| mercoledì 19 luglio 2017                                                                                                    | 🗼 avinews                  |
|----------------------------------------------------------------------------------------------------|----------------------------|
| Segnalate le osservazioni di averla piccola dal 15 al 30 luglio                                                                                                    |                            |
| Segnalate le osservazioni di Averla piccola dal 15 al 30 luglio su ornith<br>attraverso l'app Naturalist, indicando il numero di individui presenti e i            | o.it, anche<br>nserendo [] |
| Documento da scaricare : 🔁 <u>collurioA4-4654.pdf</u>                                                                                                    |                            |
|                                                                                                    |                            |
| venerdì 14 luglio 2017                                                                                                    | avinews                    |
| Nuovo record in ornitho.it                                                                                                    |                            |
| Domenica 9 luglio è stato inserito il milionesimo dato del 2017 in ornitho.it, con largi rispetto alle annate precedenti. Questo nuovo traguardo è stato $[\dots]$ | go anticipo                |
|                                                                                                    |                            |
| domenica 11 giugno 2017                                                                                                    | 🗼 tipnews                  |
| GufiAMO, un progetto a favore dei rapaci notturni                                                                                                    |                            |
| EBN Italia e il Gruppo Italiano Civette (GIC) hanno creato assieme il progetto "Gufi indirizzato alla divulgazione, monitoraggio e conservazione dei $[\dots]$     | AMO″che è                  |
|                                                                                                    |                            |
|                                                                                                    | [altre novità]             |
|                                                                                                    |                            |
|                                                                                                    |                            |
|                                                                                                    |                            |
|                                                                                                    |                            |
|                                                                                                    |                            |
|                                                                                                    |                            |
|                                                                                                    |                            |
|                                                                                                    |                            |
|                                                                                                    |                            |
|                                                                                                    |                            |

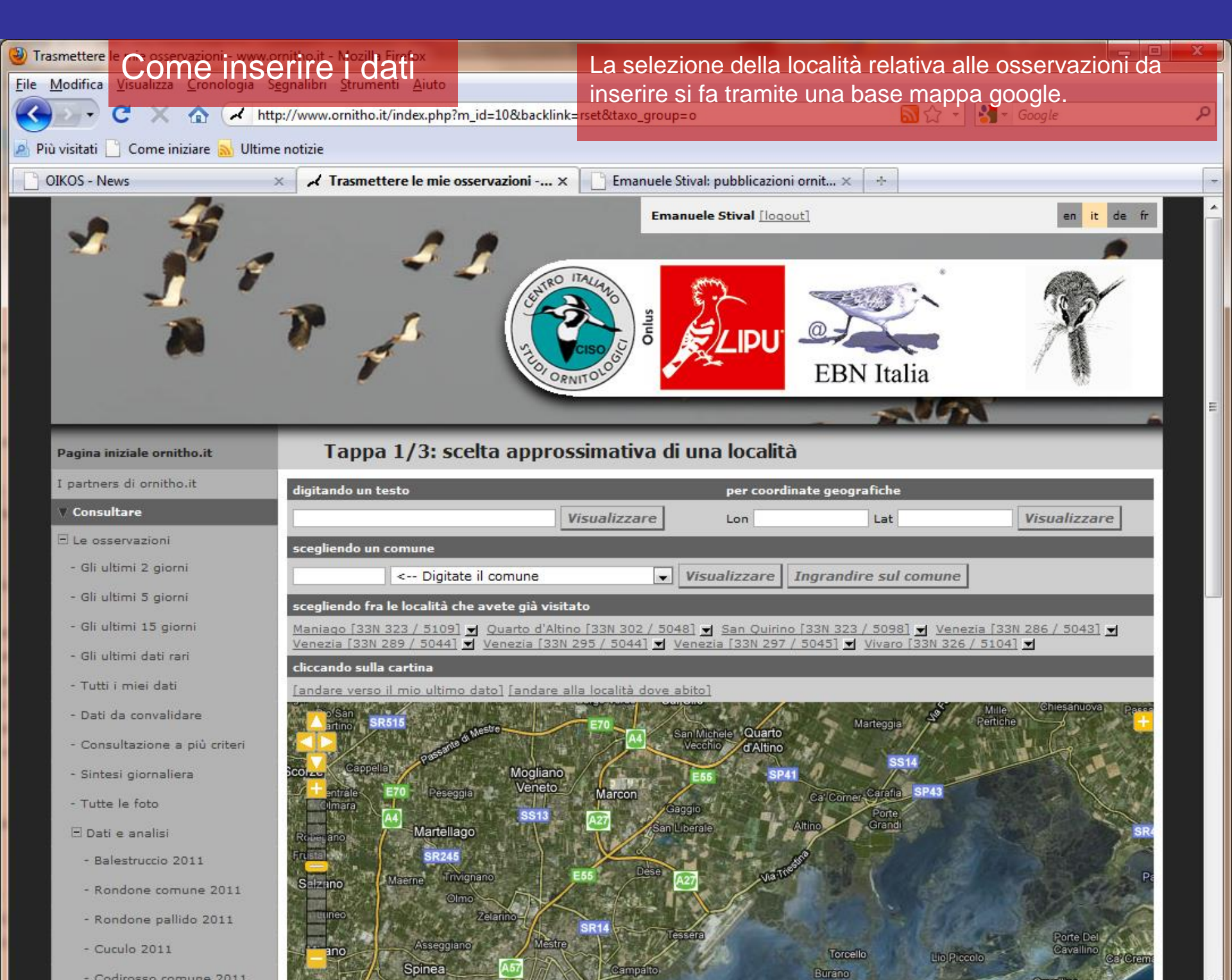

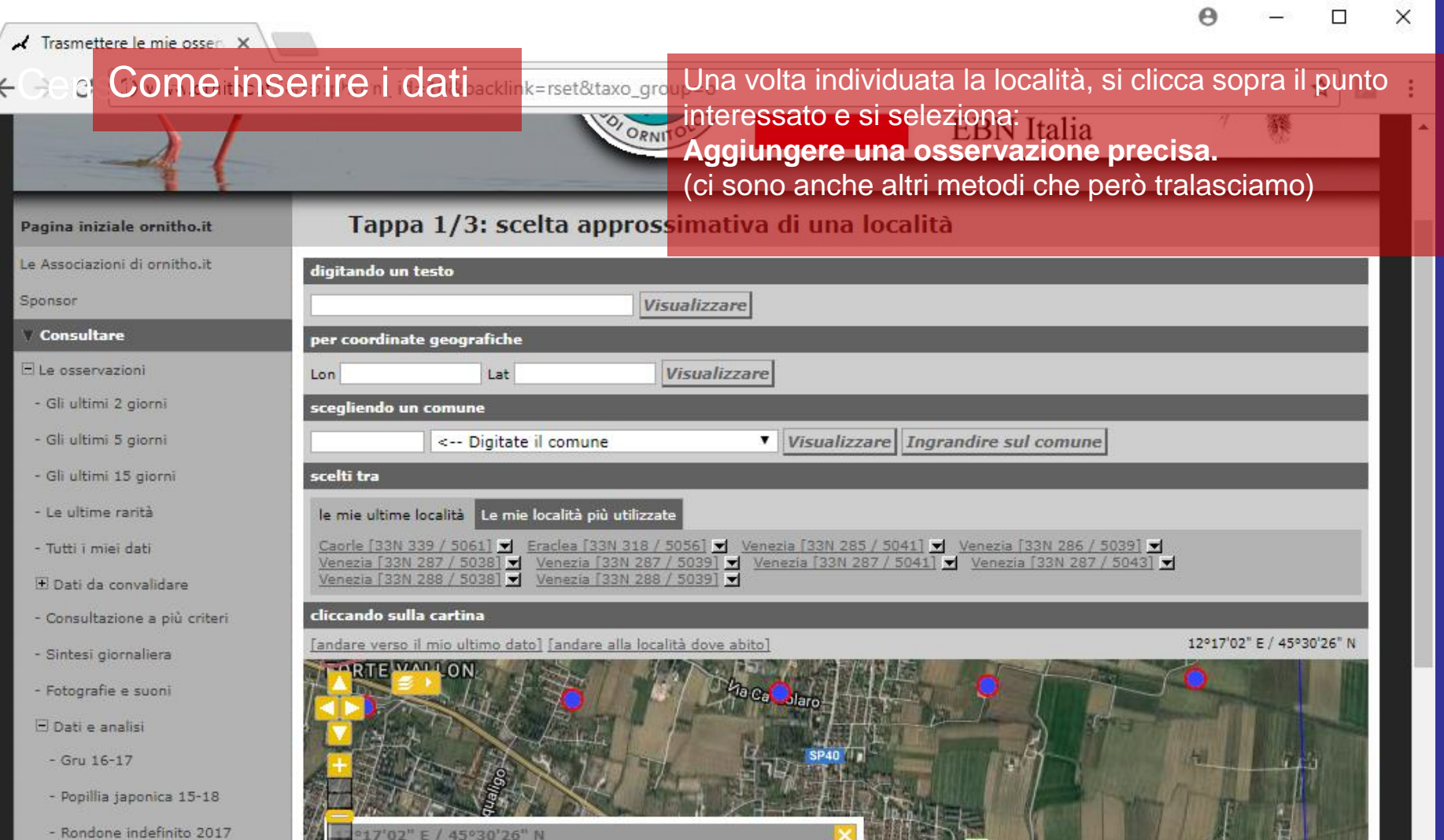

VENETO

Via Igo Vallenari

Appiungere una osservazione precisa

Albanese

- Rondone indefinito 2017
- Rondone comune 2017
- Rondone pallido 2017
- Biancone 2017
- Balestruccio 2017
- Rondine 2017
- Lucertola muraiola 2017
- Geco comune 2017
- Volpe 16-17
- Scolattolo grigio 15-17

BOARIA

PAROFFIC

CA" SERAFIN

0VES1

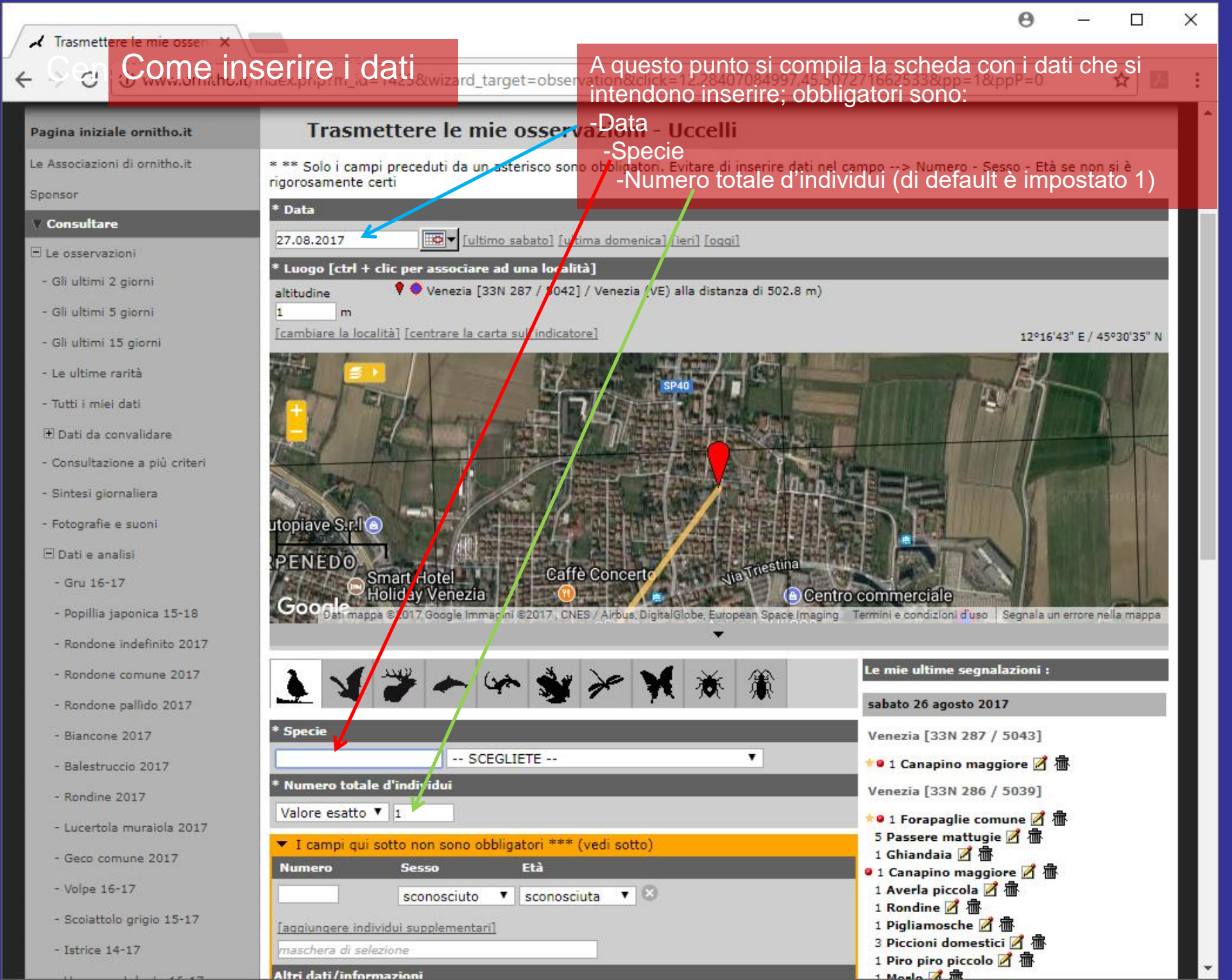

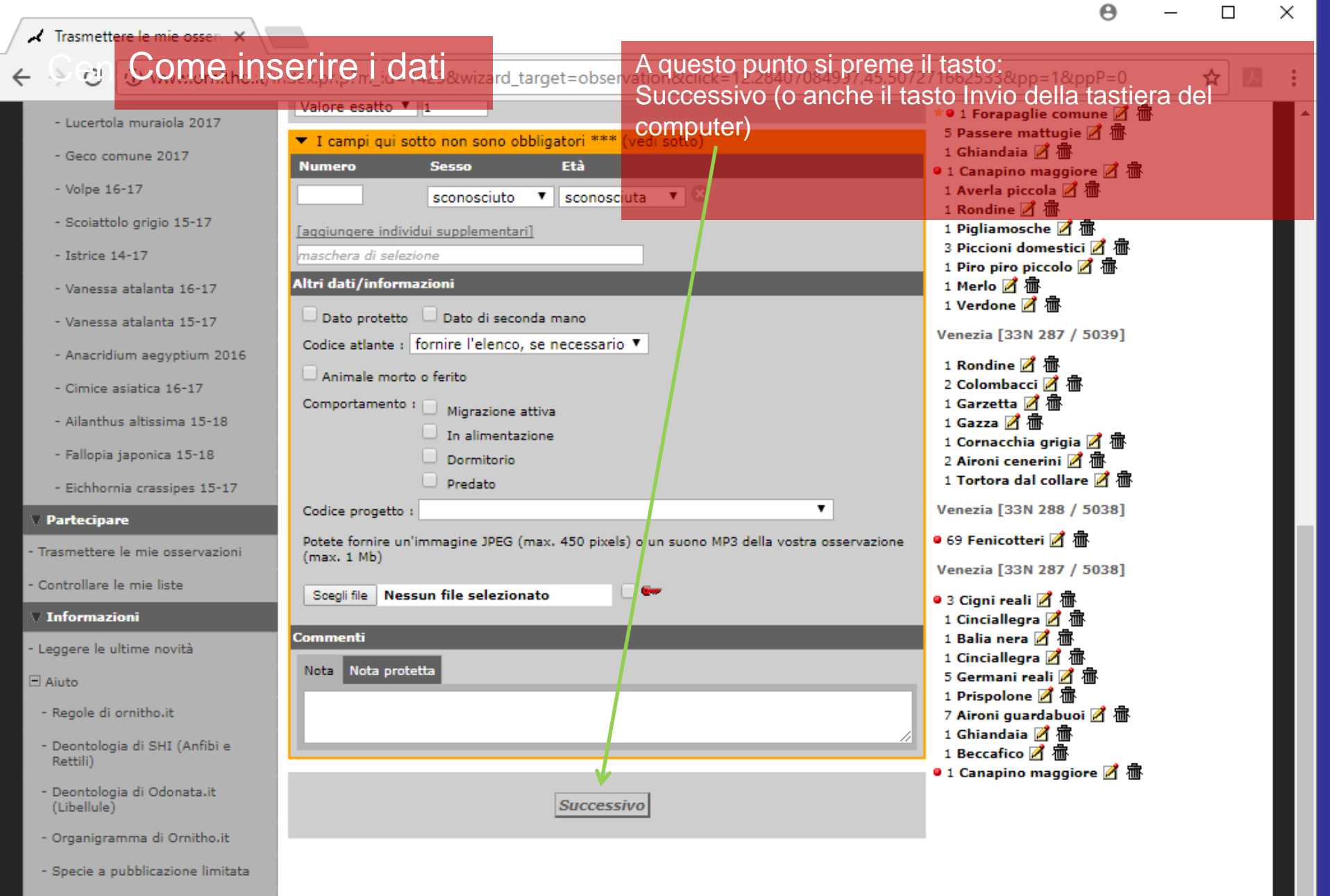

- Spiegazione dei simboli
- Le domande più frequenti
- Statistiche
   Atlante
- Atlante

## ✓ Trasmettere le mie osse

nella mappa

X

#### Come inserire i dati C ard id=2&wizard

Una volta inserito il primo dato, questo si può vedere sulla spalla destra

#### - Gli ultimi 15 giorni

- Le ultime rarità

E si può continuare l'inserimento inserendo altre specie con altri numeri di individui (la data rimane quella impostata senza che sia necessario scriverla ogni volta)

cambiare la località] [centrare la carta sull'indicato

#### - Fotografie e suoni

🖻 Dati e analisi

- Gru 16-17
- Popillia japonica 15-18
- Rondone indefinito 2017
- Rondone comune 2017
- Rondone pallido 2017
- Biancone 2017
- Balestruccio 2017
- Rondine 2017
- Lucertola muraiola 2017
- Geco comune 2017
- Volpe 16-17
- Scoiattolo grigio 15-17
- Istrice 14-17
- Vanessa atalanta 16-17
- Vanessa atalanta 15-17
- Anacridium aegyptium 2016
- Cimice asiatica 16-17
- Ailanthus altissima 15-18
- Fallopia japonica 15-18
- Eichhornia crassipes 15-17

| GCO Det mappa ©2017 Google Immagini ©2017, CNES / Airbus, DigitalGlobe, European Space Ima                             | ging 1 srmini e condizioni d'uso Segnala un err                                                                                                    |
|----------------------------------------------------------------------------------------------------|----------------------------------------------------------------------------------------------------|
| * Specie<br>SCEGLIETE                                                                                                  | Le mie ultime segnalazioni :<br>domunica 27 agosto 2017<br>Veneze [33N 287 / 5043]                                                                                                    |
| * Numero totale d'i dividui<br>Valore esatto ▼ 1<br>▼ I campi qui sotto non sono obbligatori *** (vedi sotto)          | sabato 26 agosto 2017<br>*• 1 Canapino maggiore 🖉 🏝<br>Venezia [33N 286 / 5039]                                                                                                    |
| Numero     Sesso     Età       sconosciuto     sconosciuta     Sconosciuta       Iaqqiunqere individui supplementari]  | <ul> <li>◆● 1 Forapaglie comune 2 御</li> <li>5 Passere mattugie 2 御</li> <li>1 Ghiandaia 2 御</li> <li>● 1 Canapino maggiore 2 御</li> <li>1 Averla piccola 2 御</li> <li>1 Rondine 2 御</li> </ul> |
| Dato protetto □ Dato di seconda mano     Codice atlante : fornire l'elenco, se necessario ▼     Animale morto o ferito | 1 Pigliamosche 2 価<br>3 Piccioni domestici 2 衛<br>1 Piro piro piccolo 2 衛<br>1 Merlo 2 御<br>Venezia [33N 287 / 5039]                                                                            |
| Comportamento : Digrazione attiva                                                                                      | 1 Rondine 🗹 葡<br>2 Colombacci 🖉 葡<br>1 Garzetta 🗹 葡<br>1 Gazza 🗹 葡<br>1 Cornacchia grigia 🗹 葡<br>2 Aironi cenerini 🗹 葡                                                                          |

1 Tortora dal collare 📝 🖷

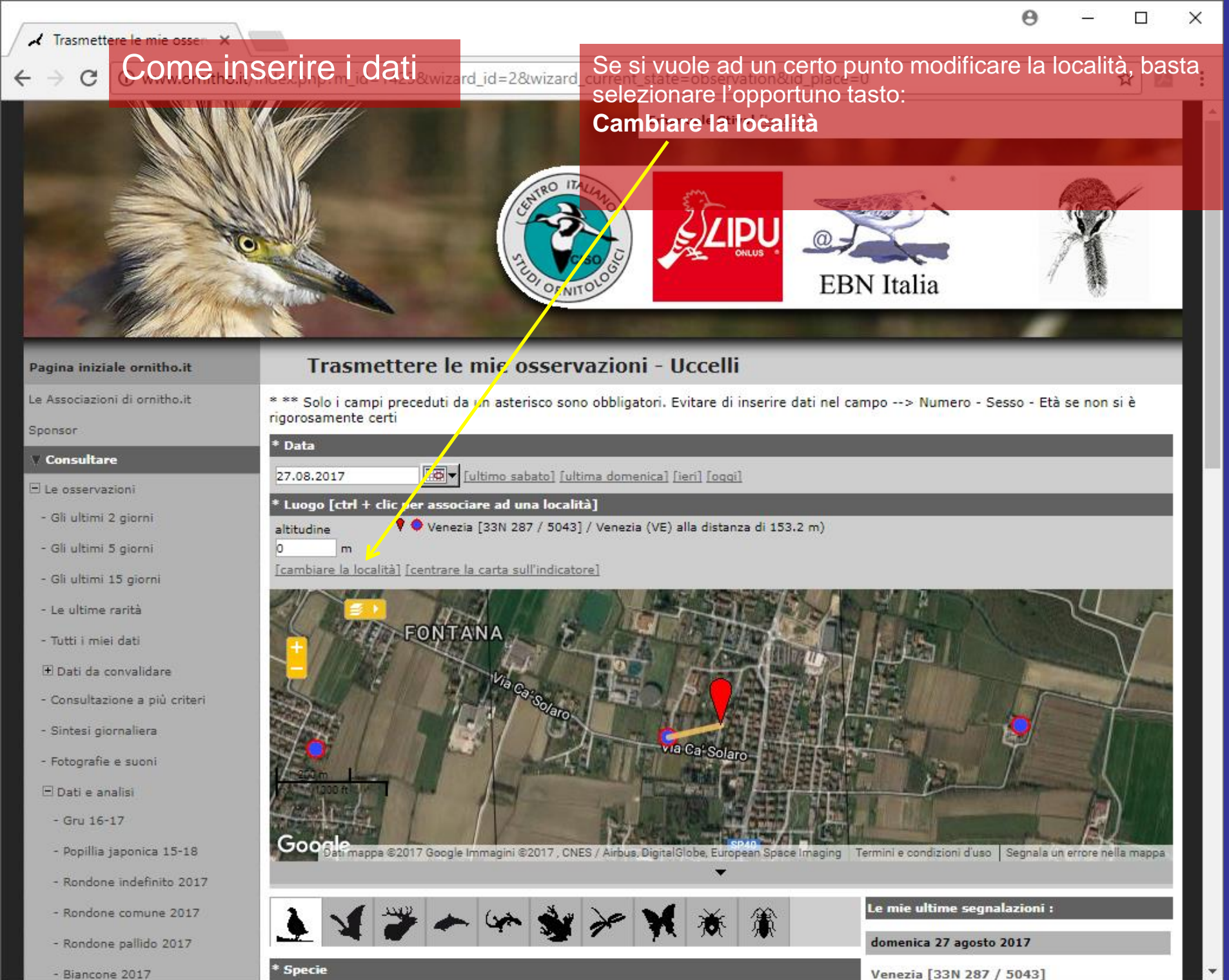

- Biancone 2017

# Visualizzare e scaricare i propri dati

Volendo si possono consultare i propri dati inseriti. Per ottenere ciò selezionare la voce: Tutti i miei dati

EBN

Onlus

# Pagina iniziale ornitho.it Benyer

Le Associazioni di ornitho.it

Sponsor

#### V Consultare

#### E Le osservazioni

- Gli ultimi 2 giorni
- Gli ultimi 5 giorni
- Gli ultimi 15 giorni
- Le ultime rarità

#### - Tutti i miei dati

- 🗄 Dati da convalidare
- Consultazione a più criteri
- Sintesi giornaliera
- Fotografie e suoni
- 🖻 Dati e analisi
  - Rondine 2014

### Benvenuti su www.ornitho.it

Ornitho.it è la piattaforma comune d'informazione di ornitologi e birdwatchers itzliani e di molte associazioni ornitologiche nazionali e regionali che hanno come obiettivo lo studio, la conservazione degli uccelli, il birdwatching e la loro promozione. Una parte delle osservazioni, specialmente le più recenti, potrebbero essere non ancora verificate. Ornitho.it si sta rivelando un prezioso strumento di lavoro per la realizzazione dell'Atlante degli uccelli nidificanti in Italia e per quello degli Uccelli in inverno. Dall'ottobre 2014 la piattaforma è utilizzata anche per Rettili, Anfibi (in accordo con SHI) e Libellule (in accordo con odonata.it)

ORNITO

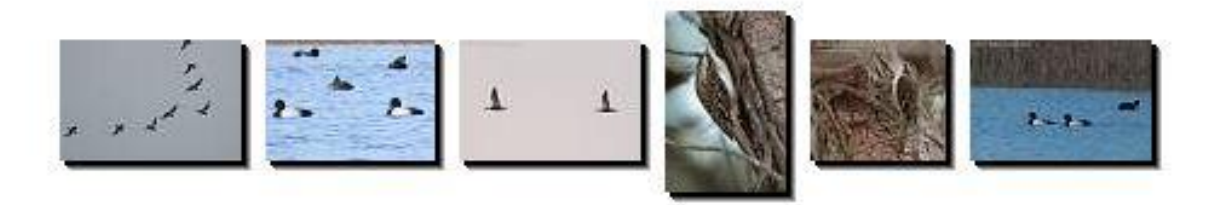

#### Le mie segnalazioni in corso di verifica

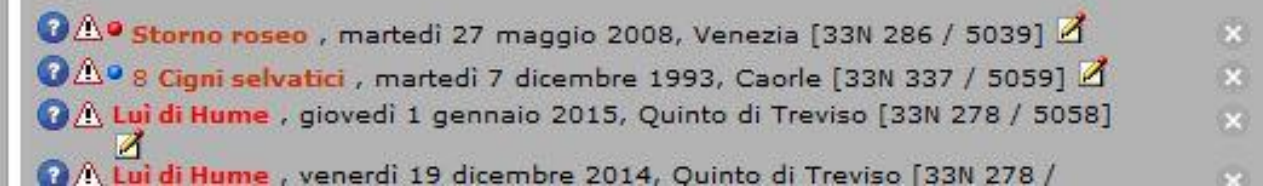

| ✓ Tutti i miei dati - www.or ×<br>Visualizzare | A questo punto si vedono i propri dati che si potranno<br>scorrere nelle varie pagine                                                                                                    | ^                |
|------------------------------------------------|----------------------------------------------------------------------------------------------------|------------------|
|                                                |                                                                                                    | 4 :              |
| Pagina iniziale ornitho.it                     | Tutti i miei dat <mark>i dati dati dati dati dati dati dati dat</mark>                                                                                                    |                  |
| Le Associazioni di ornitho.it                  |                                                                                                    |                  |
| Sponsor                                        | 🔥 🍕 🌮 🗠 🐝 🖋 🎢 🕷 🏦                                                                                                    |                  |
| ▼ Consultare                                   | Periodo Da sabato 5 aprile 1902 a domenica 27 agosto 2017                                                                                                    | 1 <b>- 1</b> - 1 |
| 🖃 Le osservazioni                              | Specie Tutte le specie                                                                                                    |                  |
| - Gli ultimi 2 giorni                          | Luogo Tutte le località                                                                                                    |                  |
| - Gli ultimi 5 giorni                          | Selezione mie osservazioni novità con foto con suoni                                                                                                    |                  |
| - Gli ultimi 15 giorni                         | Esportazione                                                                                                    |                  |
| - Le ultime rarità                             | [ modificare la ricerca ]                                                                                                    |                  |
| - Tutti i miei dati                            |                                                                                                    |                  |
| 🛨 Dati da convalidare                          | pagina: 1 2 3 4 5 6 7 8 9 > 1 ▼ no./pag.: 20 ▼                                                                                                    |                  |
| - Consultazione a più criteri                  | domenica 27 agosto 2017                                                                                                    | 188              |
| - Sintesi giornaliera                          |                                                                                                    | 188              |
| - Fotografie e suoni                           | <ul> <li>★ 1 Civetta (Athene noctua) III So IIII [♥ Emanuele Stival Z III [♥</li> </ul>                                                                                                    |                  |
| 🗆 Dati e analisi                               | sabato 26 agosto 2017                                                                                                    | 188              |
| - Gru 16-17                                    | Vanazia [22N 297 / 5029] / Vanazia (VE)                                                                                                    |                  |
| - Popillia japonica 15-18                      | • 3 Cigni reali ( <i>Cygnus olor</i> ) 🗏 🖏 👔 🛊 🛢 Emanuele Stival 🖉 🚋 💁                                                                                                    |                  |
| - Rondone indefinito 2017                      | 5 Germani reali (Anas platyrhynchos) 🗐 🖏 🔤 [ 🕈 B Emanuele Stival 🗹 衛 🔮]<br>7 Aironi guardabuoi (Bubulcus ibis) 圓 🖏 🖬 [ 🛊 🛢 Emanuele Stival 🗹 衛 🔮]                                                                        |                  |
| - Rondone comune 2017                          | Venezia [33N 287 / 5039] / Venezia (VE)                                                                                                    |                  |
| - Rondone pallido 2017                         | 2 Alzavole (Anas crecca) 🗐 🖏 🕍 [ 🕈 🖬 👔 Emanuele Stival 📝 穯 💁                                                                                                    |                  |
| - Biancone 2017                                | 1 Garzetta ( <i>Egretta garzetta</i> ) 🗐 🖏 🕍 [ 🛊 🕽 Emanuele Stival 🗹 蓹 💁] [ 🛊 🛢 Emanuele Stival 🗹 蓹 💁]<br>2 Aironi cenerini ( <i>Ardea cinerea</i> ) 🗐 🐎 🕍 [ 🛊 🛢 Emanuele Stival 🗹 蓹 💁]                                  |                  |
| - Balestruccio 2017                            | 3 Gallinelle d'acqua (Gallinula chloropus) 🗐 🏷 🕍 [ 🕈 🖥 Cmanuele Stival 🗹 🗃 🖳                                                                                                    |                  |
| - Rondine 2017                                 | <u>Venezia [33N 288 / 5039] / Venezia (VE)</u><br>2 Germani reali (Anas platychynchos) III S ivit [♥ ■ Emanuele Stival 📝  😰]                                                                                             |                  |
| - Lucertola muraiola 2017                      | 1 Gallinella d'acqua (Gallinula chloropus) 🗏 🏷 🕍 [ 💡 🛢 Emanuele Stival 🗹 🏦 💁]                                                                                                    |                  |
| - Geco comune 2017                             | 1 Gabbiano comune (Chroicocephalus ridibundus [Larus ridibundus]) 🗏 🏷 🕍 [🌻 🕻 Emanuele Stival 🗹 🗃 🖳]<br>1 Sterna comune (Sterna hirundo) 🗐 🏷 🕍 [ 🌻 💭 Emanuele Stival 🗹 🏝 🖳]                                               |                  |
| - Volpe 16-17                                  | Venezia [33N 286 / 5039] / Venezia (VE)                                                                                                    |                  |
| - Scoiattolo grigio 15-17                      | 4 Marzaiole (Anas guerguedula) 🗐 🏷 🎍 [ 💡 見 Emanuele Stival 📝 蓹 🔮]                                                                                                    |                  |
| - Istrice 14-17                                | ● 1 Marangone minore (Phalacrocorax pygmeus) 圖 添 屾 [♥ ▋ Emanuele Stival 図 価 墜]<br>1 Beccaccino (Gallinago gallinago) 圖 添 屾 [♥ 圓 Emanuele Stival 図 畲 墜]<br>1 Pantana (Tringa nebularia) 圖 添 屾 [♥ 圓 Emanuele Stival 図 畲 墜] |                  |

# Visualizzare e scaricare i propri dati

Si possono anche modificare i criteri di ricerca selezionando l'opportuna voce: Modificare la ricerca

DI ORNITOLO

.IPU

EBN Ital

#### Tutti i miei dati Pagina iniziale ornitho.it Le Associazioni di ornitho.it Sponsor V Consultare Da sabato 5 aprile 1902 a lunedi 26 gennaio 2015 Periodo Le osservazioni Specie Tutte le specie Tutte le località - Gli ultimi 2 giorni Luogo Selezione mie osservazioni novità con foto con suoni - Gli ultimi 5 giorni ] 🐮 🖺 🔮 🔊 - Gli ultimi 15 giorni Esportazione - Le ultime rarità modificare la ricerca - Tutti i miei dati 2 3 4 5 6 7 8 9 > pagina : no./pag. : + Dati da convalidare - Consultazione a più criteri domenica 25 gennaio 2015 - Sintesi giornaliera Marcon [33N 294 / 5046] / Marcon (VE) - Fotografie e suoni 😐 3 Cigni reali (Cygnus olor) 🗏 🏷 🕍 [🎈 Emanuele Stival 🗹 釄 💁] 1 Garzetta (Egretta garzetta) 🗏 🏷 🕍 [ 🌻 Emanuele Stival 🗹 釄 🕒] 🗄 Dati e analisi 1 Airone cenerino (Ardea cinerea) 🗏 🏷 🔤 [ 🕈 Emanuele Stival 🗹 釄 💁 - Rondine 2014 1 Poiana (Buteo buteo) 🗏 🏷 🔤 [ 🕈 Emanuele Stival 🗹 釄 🔮 ] 1 Gheppio (Falco tinnunculus) 🗏 🏷 🔤 [ 🕈 Emanuele Stival 🗹 釄 💁] - Aquila anatraia maggiore 14

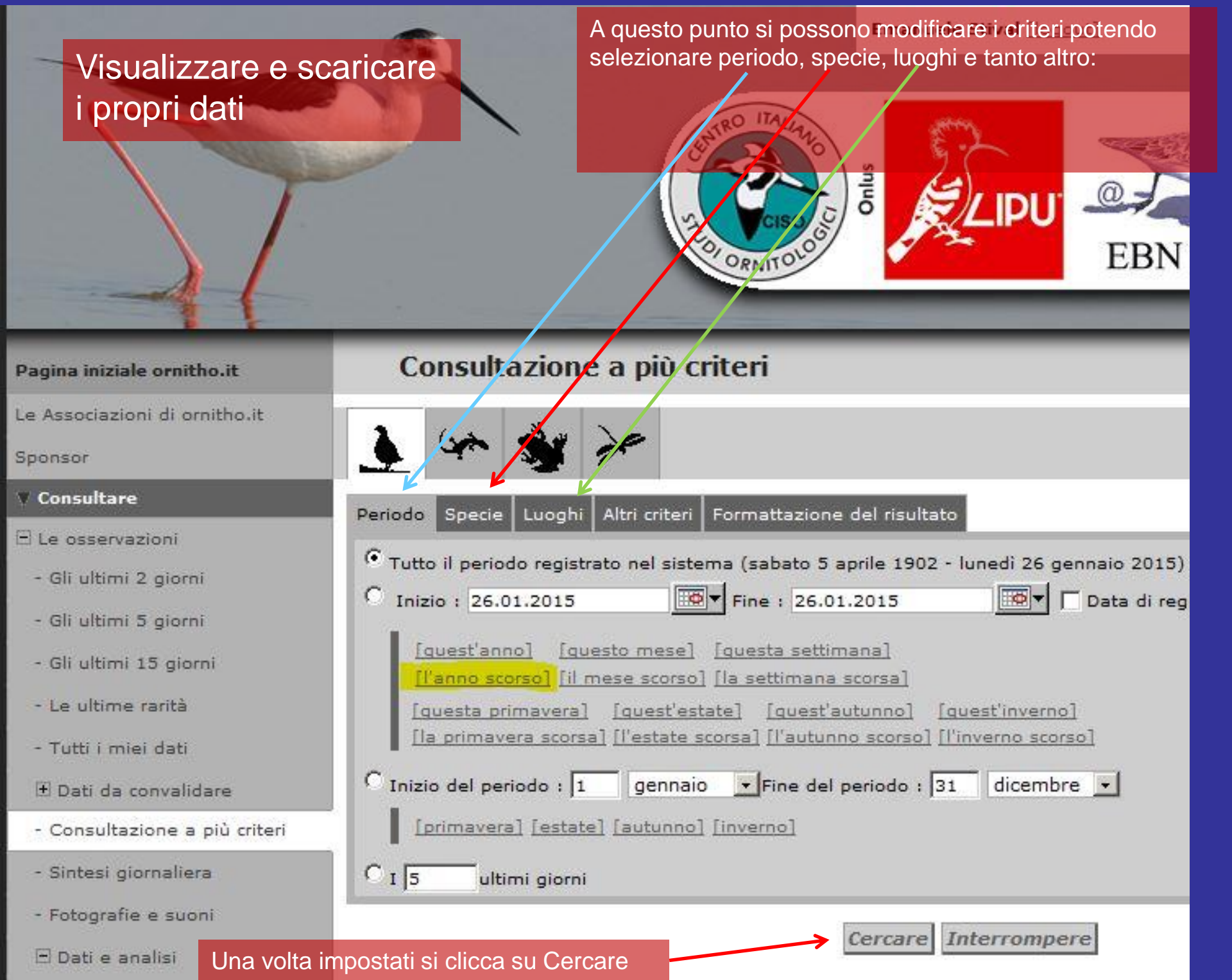

| Pagina iniziale ornitho.it                   | Consultazione a più cri                         | teri                   |                                   |                       |
|----------------------------------------------|-------------------------------------------------|------------------------|-----------------------------------|-----------------------|
| Le Associazioni di omitho.it                 |                                                 |                        |                                   |                       |
| Sponsor VISUAIIZZ                            | are e scaricare                                 | 0                      |                                   |                       |
| Consultari nronri d                          | atia same unat Attacked Form                    | SI pos                 | ssono ad esempio selezionar       | e i dati in base alle |
|                                              |                                                 | provin                 | icie:                             |                       |
| - Gli ultimi 2 giorni                        | C Tutte le località                             | -                      |                                   |                       |
|                                              | Solo questa Provincia :                         |                        |                                   |                       |
| - Gli ultimi 5 giprni                        | [selezionare tutto] [togliere la selezione a ta | <u>uttel</u>           |                                   |                       |
| - Gli ultimi 15 giorni                       | Italia Città del Vaticano Repubblica di Sa      | n Marino               |                                   |                       |
| - Le ultime rarità                           | [sceqliere] [togliere la selezione]             |                        |                                   |                       |
| - Tutti i miei dati                          | -                                               | -                      |                                   |                       |
| (#) Dati da convalidare                      | Agrigento (AG)                                  | Genova (GE)            | Pistoia (PT)                      |                       |
|                                              | Alessandria (AL)                                | Gorizia (GO)           | Pordenone (PN)                    |                       |
| - Consultazione a più criteri                | Ancona (AN)                                     | Grosseto (GR)          | Potenza (PZ)                      |                       |
| - Sintesi giornaliera                        | Arezzo (AR)                                     | Imperia (IM)           | Prato (PO)                        |                       |
| Estantia a sussi                             | Ascoli Piceno (AP)                              | Lisernia (IS)          | Requise (RG)                      |                       |
| - i ologiane e suom                          | Asti (AT)                                       | L'Aquila (AQ)          | Ravenna (RA)                      |                       |
| 🖂 Dati e analisi                             | Avellino (AV)                                   | La Spezia (SP)         | Reppio di Calabria (BC)           |                       |
| - Rondine 2014                               | Bari (BA)                                       | Latina (LT)            | Rengio nell'Emilia (RE)           |                       |
|                                              | Barletta-Andria-Trani (BT)                      | Lecce (LE)             | Rieti (RI)                        |                       |
| - Aquila anatrala maggiore 14-15             | Belluno (BL)                                    |                        | Rimini (RN)                       |                       |
| - Cinciarella 14-15                          | Benevento (BN)                                  | Livorno (LI)           | Rome (RM)                         |                       |
| - Balestruccio 14-15                         | Bergamo (BG)                                    | 🛄 Lodi (LO)            | Pavian (RO)                       |                       |
|                                              | Eiella (BI)                                     | Lucca (LU)             | Seleras (Sõ)                      |                       |
| - Rondine 14-15                              | Bologna (BO)                                    | Macerata (MC)          | Second (SS)                       |                       |
| - Geco comune 14-15                          | Bolzano/Bozen (BZ)                              | Mantova (MN)           | Supple (SJ)                       |                       |
|                                              | Brescia (BS)                                    | Massa-Carrara (MS)     | Siene (SI)                        |                       |
| - Salamandra pezzata 2014                    | 🗖 Brindisi (BR)                                 | Matera (MT)            |                                   |                       |
| - Aeshna mixta 2014                          | Cagliari (CA)                                   | Medio Campidano (VS)   | Fondria (SO)                      |                       |
| - Emerge 2014                                | Caltanissetta (CL)                              | 🗖 Messina (ME)         |                                   |                       |
|                                              | Campobasso (CB)                                 | Milano (MI)            |                                   |                       |
| - Pettirosso 2013                            | Carbonia-Iglesias (CI)                          | Modena (MO)            |                                   |                       |
| - Pettirosso 2014                            | Caserta (CE)                                    | 🧖 Monza e Brianza (MB) |                                   |                       |
|                                              | Catania (CT)                                    | Napoli (NA)            |                                   |                       |
| - Lui forestiero 14-15                       | Catanzaro (CZ)                                  | Novara (NO)            |                                   |                       |
| - Martin pescatore bianco e nero 14          | Chieti (CH)                                     | Nuoro (NU)             | Trento (IN)                       |                       |
| -15                                          | Como (CO)                                       | 🗖 Ogliastra (OG)       |                                   |                       |
| - Gabbiano testagrigia 14-15                 | Cosenza (CS)                                    | Olbia-Tempio (OT)      | Trieste (15)                      |                       |
| - Gavina 14-15                               | Cremona (CR)                                    | Oristano (OR)          |                                   |                       |
|                                              | Crotone (KR)                                    | Padova (PD)            | Valle d'Aosta/Vallee d'Aoste (AO) |                       |
| - Orco marino 14-15                          | Cuneo (CN)                                      | Palermo (PA)           | Varese (VA)                       |                       |
| V Partecipare                                | Enna (EN)                                       | Parma (PR)             | Venezia (VE)                      |                       |
| . Trasmettere is mis personation             | Fermo (FM)                                      | Pavia (PV)             | Verbáno-Cusio-Ossola (VB)         |                       |
| The Allectere is this officiation.           | Ferrara (FE)                                    | Perugia (PG)           | Vercelli (VC)                     |                       |
| - Controllare le mie liste                   | Firenze (FI)                                    | Pesaro e Urbino (PU)   | Verona (VR)                       |                       |
| V Informazioni                               | Foggia (FG)                                     | Pescara (PE)           | L Vibo Valentia (W)               |                       |
|                                              | Forli-Cesena (FC)                               | Piacenza (PC)          | Vicenza (VI)                      |                       |
| <ul> <li>Leggere le ultime novità</li> </ul> |                                                 |                        | Viterbo (VT)                      |                       |

| Visualizzare e sc<br>i propri dati | Aricare<br>Una volta impostati si clicca su Cercare                                     |
|------------------------------------|-----------------------------------------------------------------------------------------|
| Pagina iniziale ornitho.it         | Consultazione a più criteri                                                             |
| e Associazioni di ornitho.it       |                                                                                         |
| ponsor                             |                                                                                         |
| / Consultare                       | Pariada Sassia Luashi Altri sritari Formattazione del risultate                         |
| E Le osservazioni                  | Penodo specie coogin Aitr citer Pormattazione dei ristittato                            |
| - Gli ultimi 2 giorni              | Tutto il periodo registrato nel sistema (sabato 5 aprile 1902 - lunedi 26 gennaio 2015) |
| - Gli ultimi 5 giorni              | · Inizio : 26.01.2015 Fine : 26.01.2015 Data di reg                                     |
| - Gli ultimi 15 giorni             | [quest'anno] [questo mese] [questa settimana]                                           |
| - Le ultime rarità                 | [questa primavera] [quest'estate] [quest'autunnc] [quest'inverno]                       |
| - Tutti i miei dati                | [la primavera scorsa] [l'estate scorsa] [l'autunno scorso] [l'inverno scorso]           |
| 🗄 Dati da convalidare              | C Inizio del periodo : 1 gennaio 💽 Fine del periodo : 31 dicembre 💽                     |
| - Consultazione a più criteri      | [primavera] [estate] [autunno] [inverno]                                                |
| - Sintesi giornaliera              | C I 5 ultimi giorni                                                                     |
| - Fotografie e suoni               |                                                                                         |
| 🗏 Dati e analisi                   | Cercare Interrompere                                                                    |

| 🖌 Tutti i miei dati - www.or 🗙 | 9 - 0 ×                                                                                                    | • |  |  |  |
|--------------------------------|----------------------------------------------------------------------------------------------------|---|--|--|--|
| Visualizzare                   | e scaricare Una volta che compaiono i dati si possono                                                                                                    | : |  |  |  |
|                                | anche salvare sul proprio PC selezionando                                                                                                    | - |  |  |  |
| Pagina iniziale ornitho.it     | Tutti i miei dati uno dei formati permessi, come ad                                                                                                    | Â |  |  |  |
| Le Associazioni di ornitho.it  | esempio il foglio di lavoro excel                                                                                                    |   |  |  |  |
| Sponsor                        | 🚺 🖌 🌮 🖛 🐝 🐳 🎢 🔆 🛣                                                                                                    |   |  |  |  |
| ▼ Consultare                   | Periodo Da sabato 5 aprile 1902 a domenica 22 agosto 2017                                                                                                    |   |  |  |  |
| 🖃 Le osservazioni              | Specie Tutte le specie                                                                                                    |   |  |  |  |
| - Gli ultimi 2 giorni          | Luogo Tutte le località                                                                                                    |   |  |  |  |
| - Gli ultimi 5 giorni          | Selezione mie osservazioni novità con foto con suoni                                                                                                    |   |  |  |  |
| - Gli ultimi 15 giorni         | Esportazione                                                                                                    |   |  |  |  |
| - Le ultime rarità             | [ modificare la ricerca ]                                                                                                    |   |  |  |  |
| - Tutti i miei dati            |                                                                                                    |   |  |  |  |
| 🗄 Dati da convalidare          | pagina : 1 2 3 4 5 6 7 8 9 > 1 ▼ no./pag. : 20 ▼                                                                                                    |   |  |  |  |
| - Consultazione a più criteri  | domenica 27 agosto 2017                                                                                                    |   |  |  |  |
| - Sintesi giornaliera          | Vanazia [22N 287 / 5042] / Vanazia (VE)                                                                                                    |   |  |  |  |
| - Fotografie e suoni           | * 1 Civetta (Athene noctua) 🗐 🏷 🕍 [ 🕈 Emanuele Stival 🗹 🍈 💁                                                                                                    |   |  |  |  |
| 🖃 Dati e analisi               | sabato 26 agosto 2017                                                                                                    |   |  |  |  |
| - Gru 16-17                    | Vanazia [22N 397 / 5029] / Vanazia (VE)                                                                                                    |   |  |  |  |
| - Popillia japonica 15-18      | • 3 Cigni reali ( <i>Cygnus olor</i> ) 🗐 🏷 🕍 [ 🛊 🔒 Emanuele Stival 🗹 🚋 💁                                                                                                    |   |  |  |  |
| - Rondone indefinito 2017      | 5 Germani reali (Anas platyrhynchos) 🗐 🏷 🌆 [ 🕈 🖬 T 🕈 Comanuele Stival 🗹 ص 😰]<br>7 Aironi guardabuoi (Bubulcus ibis) 圓 🏷 🕍 T 🕈 Comanuele Stival 🖉 ص 💽                                                                        |   |  |  |  |
| - Rondone comune 2017          | Venezia [33N 287 / 5039] / Venezia (VE)                                                                                                    |   |  |  |  |
| - Rondone pallido 2017         | 2 Alzavole (Anas crecca) 🗐 🖏 🕍 [ 🕈 🔒 Emanuele Stival 🗹 🏦 💁                                                                                                    |   |  |  |  |
| - Biancone 2017                | - Biancone 2017                                                                                                    |   |  |  |  |
| - Balestruccio 2017            | 3 Gallinelle d'acqua (Gallinula chloropus) 🗐 🏷 🕍 [ 🕈 🗒 Emanuele Stival 🗹 薾 💁]                                                                                                    |   |  |  |  |
| - Rondine 2017                 | Venezia [33N 288 / 5039] / Venezia (VE)                                                                                                    |   |  |  |  |
| - Lucertola muraiola 2017      | 1 Gallinella d'acqua (Gallinula chloropus) 🗐 🏷 🕍 [ 🕈 🔒 Emanuele Stival 🗹 🏦 😭]                                                                                                    |   |  |  |  |
| - Geco comune 2017             | 1 Gabbiano comune (Chroicocephalus ridibundus [Larus ridibundus]) 🗏 🏷 🕍 [ 🕈 🗍 Emanuele Stival 🗹 🏦 💁]<br>1 Sterna comune (Sterna hirundo) 🗒 🏷 🕍 [ 🕈 📮 Emanuele Stival 🗹 🏝 💁]                                                 |   |  |  |  |
| - Volpe 16-17                  | Venezia [33N 286 / 5039] / Venezia (VE)                                                                                                    |   |  |  |  |
| - Scoiattolo grigio 15-17      | 4 Marzaiole (Anas querquedula) 🗏 🖏 🕍 [ 🕈 🛄 Emanuele Stival 🗹 🏦 💁                                                                                                    |   |  |  |  |
| - Istrice 14-17                | • 1 Marangone minore (Phalacrocorax pygmeus) 圖 答 屾 [ • 日 Emanuele Stival ⊿ 畲 ⑨]<br>1 Beccaccino (Gallinago gallinago) 圖 答 屾 [ • 日 Emanuele Stival ⊿ 畲 ⑨]<br>1 Pantana (Tringa nebularia) 圖 答 屾 [ • 日 Emanuele Stival ⊿ 畲 ⑨] |   |  |  |  |

# Visualizzare e scaricare i propri dati

Aspettate che compaia la finestra sottoriportata e salvare il file dove si vuole (il tempo di attesa è proporzionale a quanti dati si devono estrarre: tanti dati – tanto tempo, pochi dati – poco tempo):

| wnload del file X<br>Aprire o salvare il file?<br>Nome: export_26012015_085822.xlsx<br>Tipo: Foglio di lavoro di Microsoft Office Excel<br>Da: www.ornitho.it<br>Apri Salva Annulla                                                    |            |           |                     |                     |         |   |
|----------------------------------------------------------------------------------------------------|------------|-----------|---------------------|---------------------|---------|---|
| wnload del file<br>Aprire o salvare il file?<br>Nome: export_26012015_085822.xlsx<br>Tipo: Foglio di lavoro di Microsoft Office Excel<br>Da: www.ornitho.it<br>Apri Salva Annulla                                                      |            |           |                     |                     |         |   |
| wnload del file<br>Aprire o salvare il file?<br>Nome: export_26012015_085822.xlsx<br>Tipo: Foglio di lavoro di Microsoft Office Excel<br>Da: www.ornitho.it<br>Apri Salva Annulla                                                      |            |           |                     |                     |         |   |
| wnload del file       ×         Aprire o salvare il file?       ×         Nome: export_26012015_085822.xlsx       ×         Tipo: Foglio di lavoro di Microsoft Office Excel       >         Da: www.ornitho.it       Apri       Salva |            |           |                     |                     |         |   |
| wnload del file       ×         Aprire o salvare il file?       Nome: export_26012015_085822.xlsx         Tipo: Foglio di lavoro di Microsoft Office Excel       Da: www.ornitho.it         Apri       Salva                           |            |           |                     |                     |         |   |
| Aprire o salvare il file?         Nome: export_26012015_085822.xlsx         Tipo: Foglio di lavoro di Microsoft Office Excel         Da: www.ornitho.it         Apri       Salva                                                       | wnload d   | el file   |                     |                     |         | × |
| Nome:       export_26012015_085822.xlsx         Tipo:       Foglio di lavoro di Microsoft Office Excel         Da:       www.ornitho.it         Apri       Salva                                                                       | Aprire o s | alvare il | file?               |                     |         |   |
| Tipo: Foglio di lavoro di Microsoft Office Excel Da: www.ornitho.it Apri Salva Annulla                                                                                                    |            | Nome:     | export_26012015     | _085822.xlsx        |         |   |
| Da: www.ornitho.it           Apri         Salva         Annulla                                                                                                    | E          | Tipo:     | Foglio di lavoro di | Microsoft Office Ex | kcel    |   |
| Apri Salva Annulla                                                                                                    |            | Da:       | www.ornitho.it      |                     |         |   |
|                                                                                                    |            |           | Аргі                | Salva               | Annulla |   |
|                                                                                                    |            |           |                     |                     |         |   |

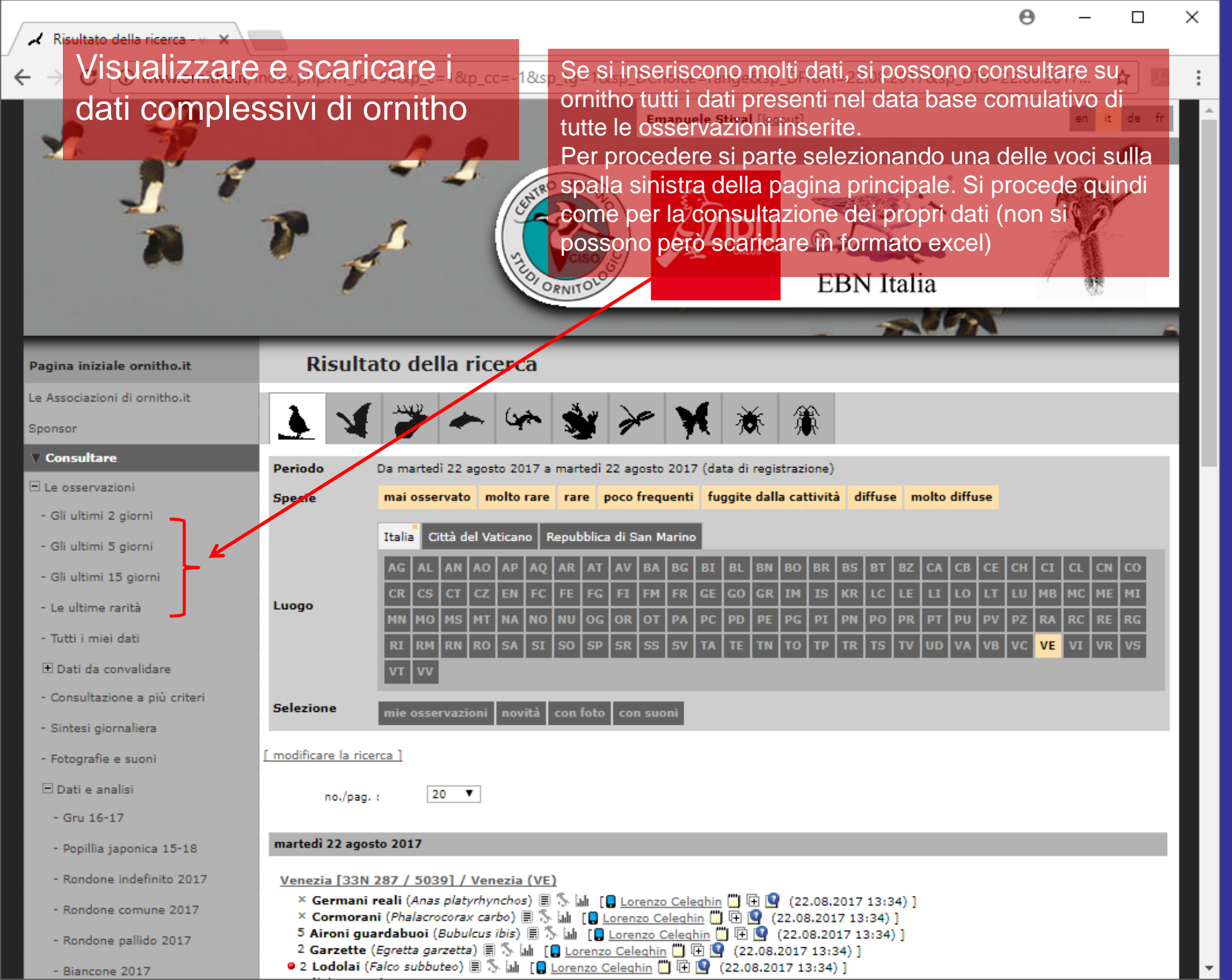

# Visualizzare e scaricare i dati complessivi di ornitho

Impostando i corretti criteri ad esempio, si può ottenere una cartina con le segnalazioni del 2017 di gheppio...

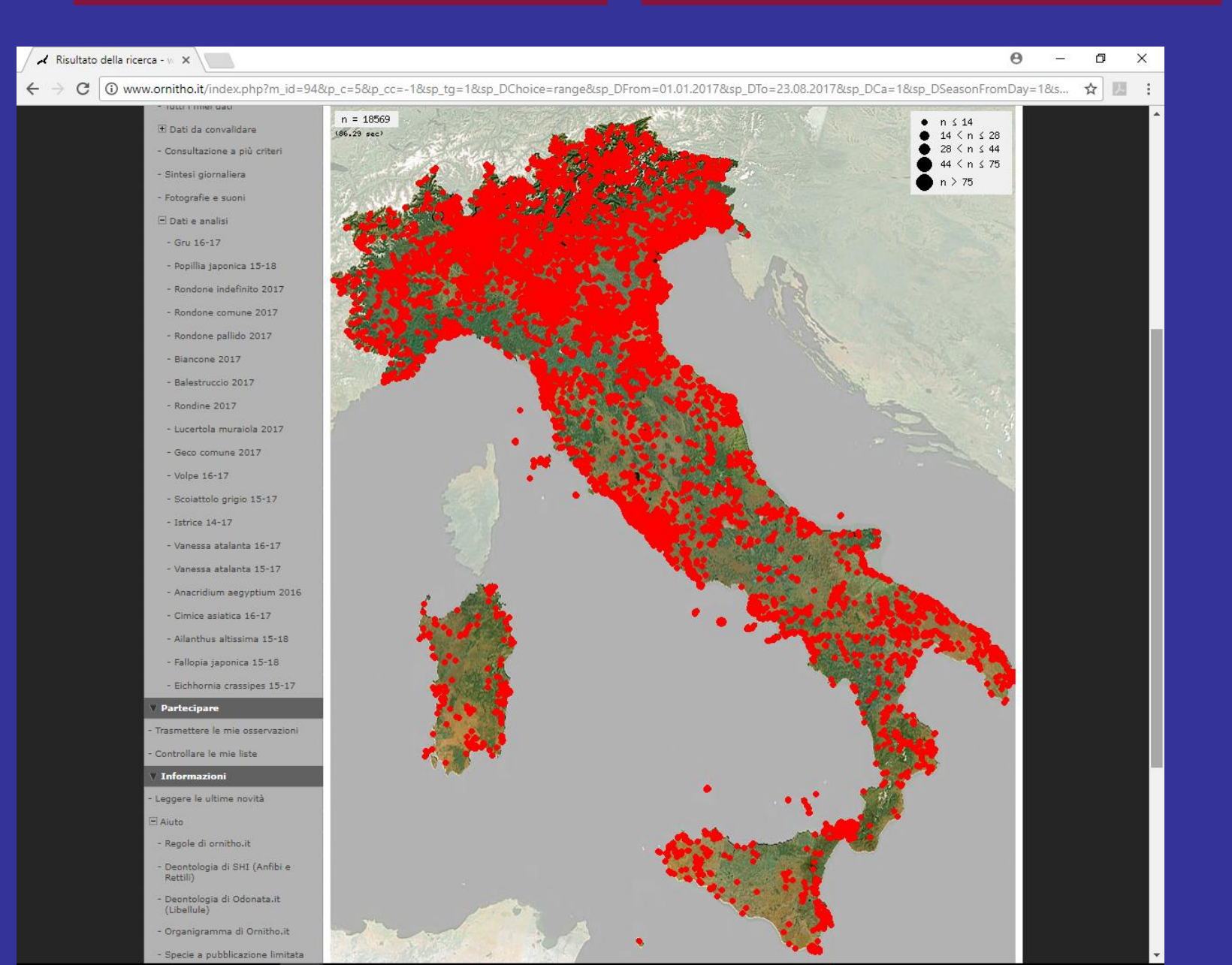

# Visualizzare e scaricare i dati complessivi di ornitho

### ... oppure della beccaccia di mare

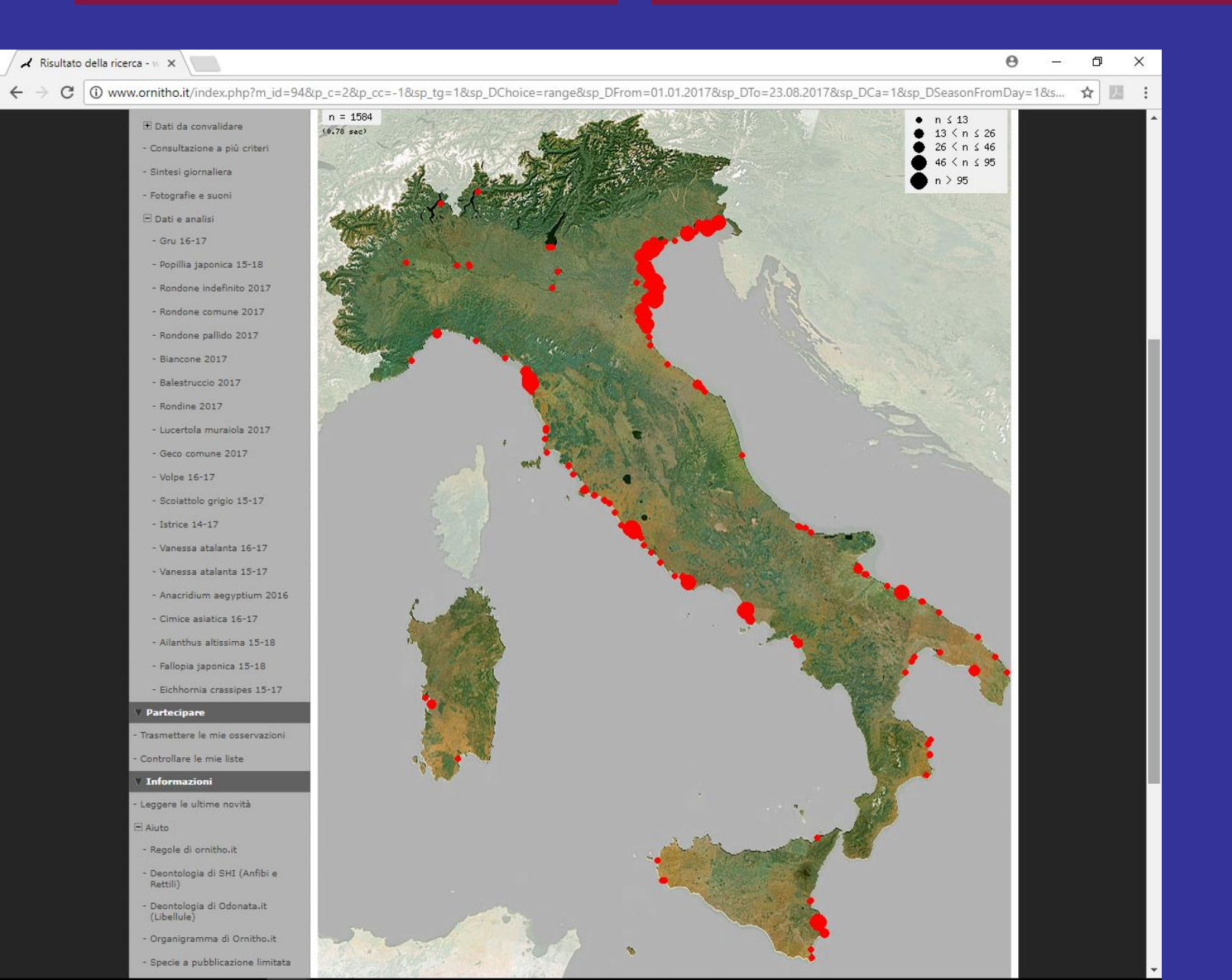

Per prima cosa bisogna installare sullo smartphone l'applicazione gratuita disponibile per Android: NaturaList (Biolovision)

## NaturaList Biolovision Sarl Strumenti \*\*\*\*\* 391 . 3 PEGI 3 L'app è compatibile con tutti i tuoi dispositivi. Installata 19:51 NaturaList G, nard Cravant and cravant/Domitho.ch Nel cellulare Lemie In corso di verifica Attorno a me (vicino) Attorno a me (raro)

Partecipare

Una volta installata si accede usando le stesse credenziali (mail e password) della registrazione fatta per Ornitho su PC. Appena lanciato il programma si presenta così NaturaList Le mie osservazioni da in...
Nessuna osservazione

Con questa app si possono inserire e modificare le proprie osservazioni direttamente sul campo. Bisogna avere il GPS attivato.

Per aggiungere una osservazione cliccare sul + in alto a destra

Se tutto va bene, dopo alcuni secondi apparirà la schermata a fianco. Se avete il collegamento a internet attivo vedrete anche la cartina, altrimenti si vedrà solo il punto di inserimento (faccina con il sorriso). Per aggiornare il punto di collocazione premere il centro in basso a destra

Premete successivamente il tasto Seguente

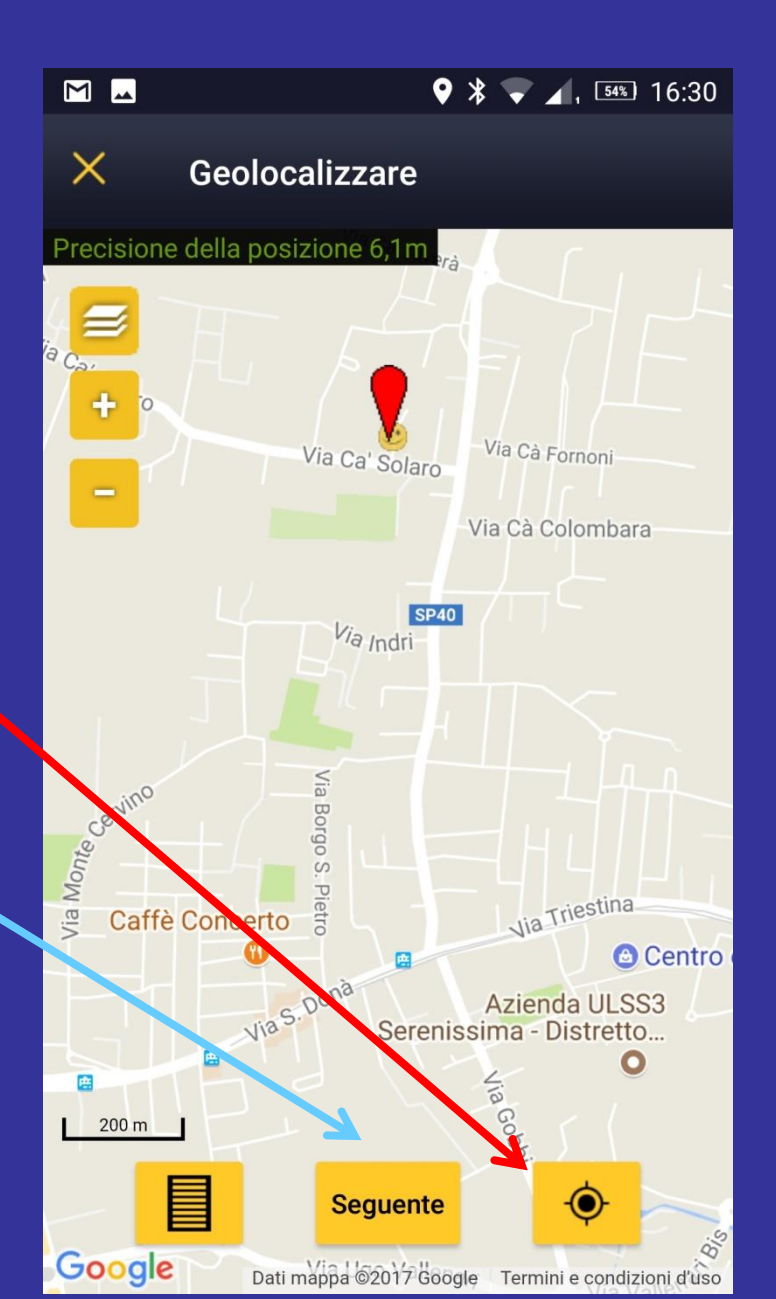

Nella pagina seguente cominciate a digitare il nome della specie e la lista sottostante farà vedere le possibili specie con quei caratteri inseriti Dalla lista poi selezionate la specie corretta

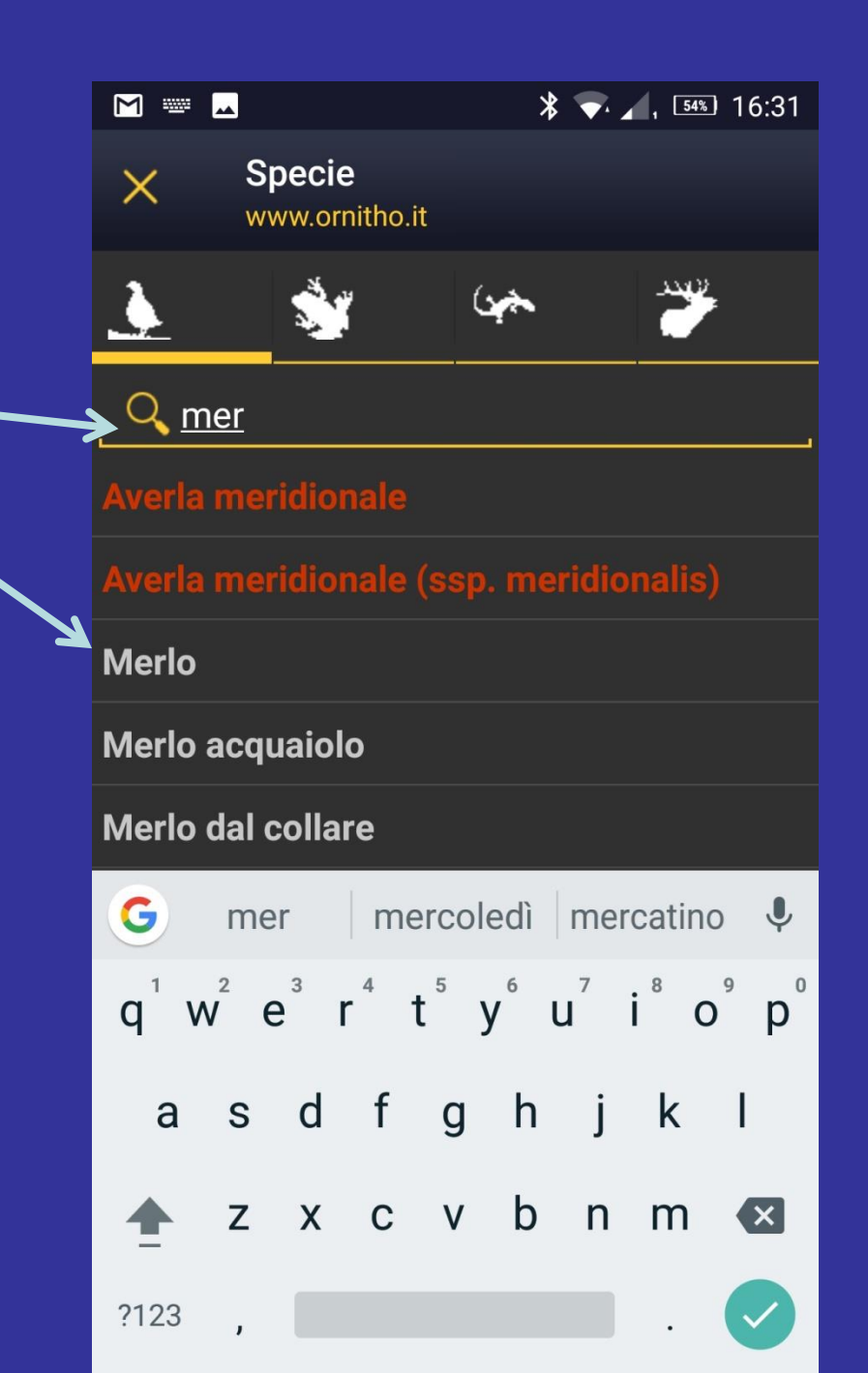

U questo punto non resta che inserire la quantità di individui visti (si può scegliere tra numero esatto, numero minimo, o stima.

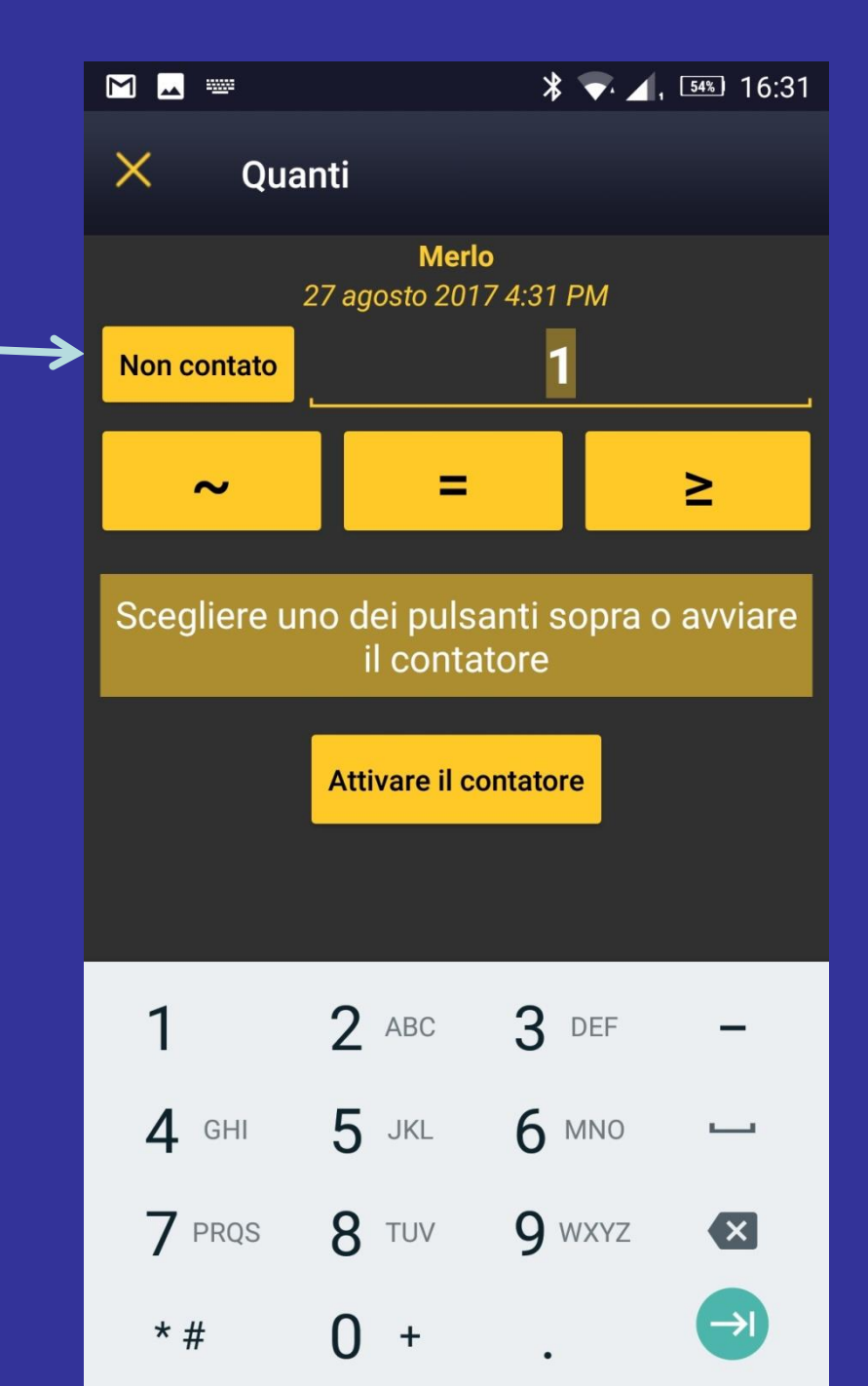

Se volete nella schermata successiva potete arricchire l'osservazione con l'aggiunta di note, codice atlante o altro. Potete anche aggiungere fotografie, ma questa operazione è più comodo farla successivamente al computer sul sito internet di Ornitho

L'ultimo passo da fare è cliccare sul tasto Registrare e il dato è inserito sulla memoria interna del telefonino (il dato non è ancora inserito su ornitho).

# Μ 🗖 \* 🔻 🖌 54% 16:31 $\times$ Altre informazioni 1 Merlo 27 agosto 2017 4:31 PM Codice atlante Note Dettaglio Dato protetto Fotografia Registrare

Potete così continuare ad inserire quante osservazioni si vogliono

Quando volete poi, avendo la connessione dati attiva (potete farlo anche a casa con il wi-fi attivo) cliccate sul tasto in basso e le osservazioni vengono così trasmesse on line sulla banca dati di ornitho e resi disponibili ai ricercatori e a chi ha inserito i propri dati

|                                |                                          | * 🕶 🖌 | , 54%) 16:32 |
|--------------------------------|------------------------------------------|-------|--------------|
| =                              | <b>NaturaList</b><br>Le mie osservazioni | da in | + 🖹          |
| 1 <b>Picchio</b><br>0 minuti 1 | <b>rosso maggiore</b><br>fa, 16:32       |       | Ľ            |
| 1 <b>Merlo</b><br>0 minuti 1   | fa, 16:31                                |       | Ľ <b>≮</b>   |

### 2 osservazioni da sincronizzare

Se notate che la localizzazione non funziona (o funziona male) andate a verificare le impostazioni dalla schermata principale e cliccate in alto a sinistra

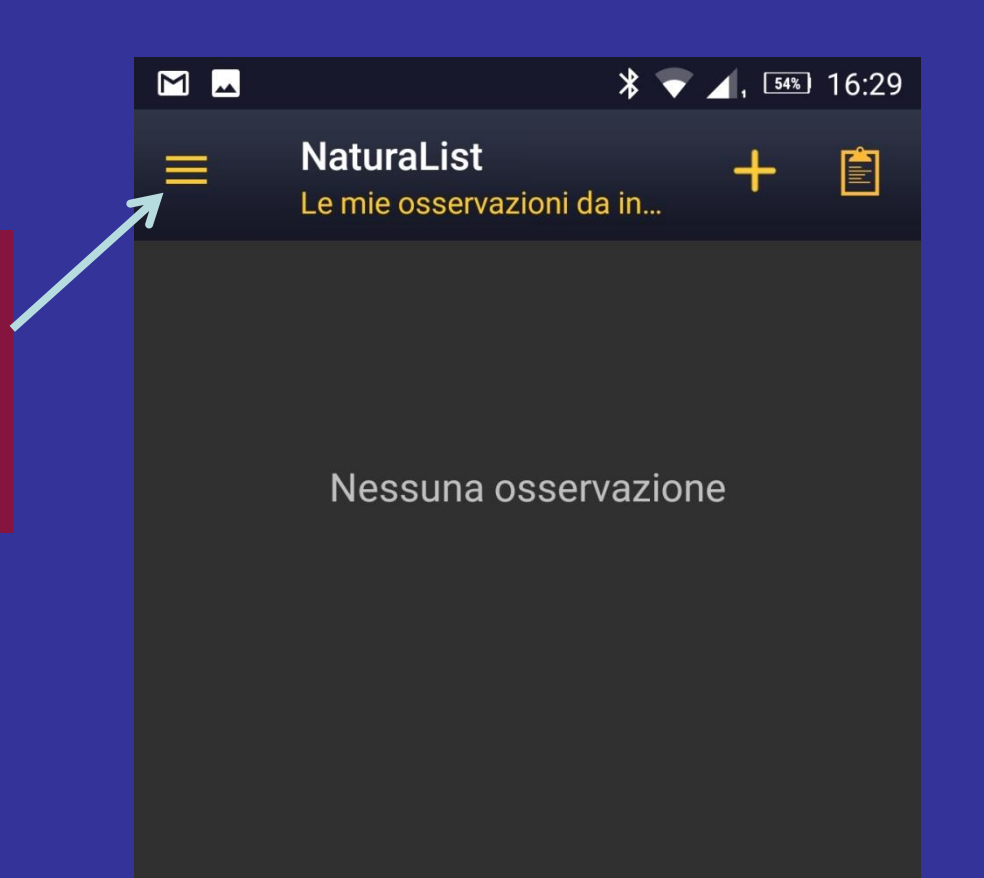

Dalla schermata seguente selezionate Preferenze

| 🔹 🖸 🛙                      | <u> </u>                            | *    | ▼.∠ | 1 98% | 09:31 |
|----------------------------|-------------------------------------|------|-----|-------|-------|
| ÷                          | NaturaList<br>Le mie osservazioni d | a in |     | +     |       |
| ۸                          | Attorno a me (vicino)               |      |     |       |       |
| ٤                          | Attorno a me (raro)                 |      |     |       |       |
| Trasme                     | ttere l'osservazione                |      |     |       |       |
| +                          | direttamente sul camp               | 00   |     |       |       |
| Ċ                          | successivamente                     |      |     |       |       |
|                            | con lista sul campo                 |      |     |       |       |
| $\mathcal{Q}_{\mathbb{Z}}$ | con lista successiva                |      |     |       |       |
| Strume                     | nto                                 |      |     |       |       |
| ¥¢                         | Preferenze                          |      |     |       |       |
| <                          | Condividere questa                  |      |     |       |       |
| F                          | Condizioni d'uso                    |      |     |       |       |

Dalla lista successiva selezionate Uso del GPS

### 🔹 🖸 🖾

X

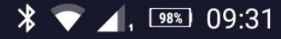

### Preferenze

#### Base cartografica

Si può cambiare automaticamente la base cartografica preselezionata

### Carta off-line

Per un utilizzo economico si può scaricare la carta della zona dove avverranno le sue prossime osservazioni sul suo dispositivo mobile

### Uso del GPS

Scegliere la frequenza d'uso del GPS (influenza il consumo della batteria)

### Personalizzazione

### Configurare l'applicazione

Scegliere l'elenco delle segnalazioni che si desidera vedere al lancio dell'applicazione.

### Elenco dei codici atlante

Scelta dell'elenco dei codici atlante, variabile da un paese all'altro

### Oscuramento automatico

Scegliere le specie le cui segnalazioni sono da

Avete quindi la possibilità di scegliere tra:

In modo continuo (il metodo più efficace e preciso)

### In modo continuo

On request (su richiesta; la localizzazione funziona solo quando si seleziona il tasto di localizzazione

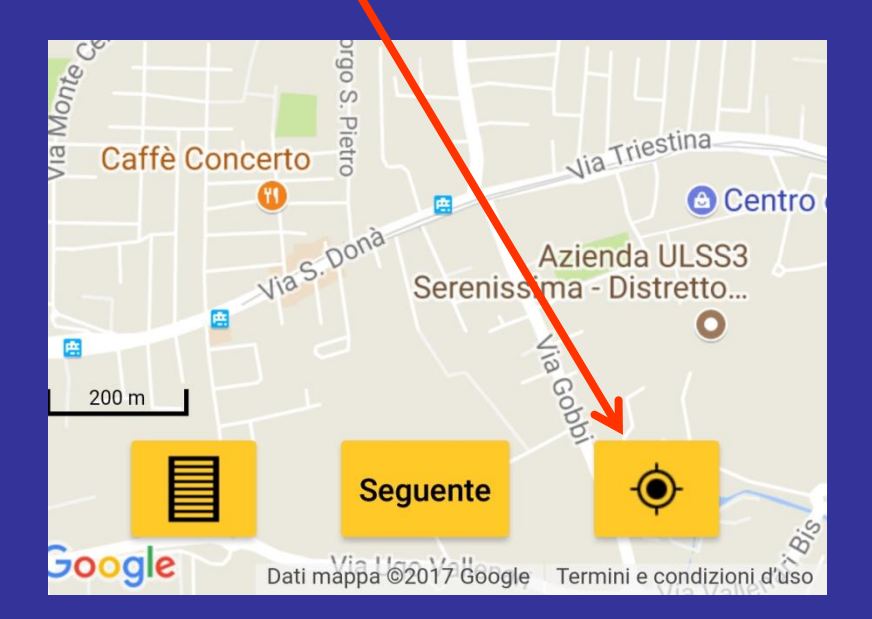

# 🕹 🖸 🗖 . 98% 09:31 \* 🐨 Preferenze X Base cartografica Si può cambiare automaticamente la base cartografica preselezionata Carta off-line Uso del GPS In modo continuo (high) In modo continuo (risparmiare la batteria) On request Annulla vedere al lancio dell'applicazione.

### Elenco dei codici atlante

Scelta dell'elenco dei codici atlante, variabile da un paese all'altro

### Oscuramento automatico

Scegliere le specie le cui segnalazioni sono da